In der obersten Zelle ist jeweils immer der Titel der Spalten dargestellt, z.B.:

| В            | С         | D             | E                                     | F           | G                         |
|--------------|-----------|---------------|---------------------------------------|-------------|---------------------------|
| Name Kommune | Landkreis | Einwohnerzahl | Kurztitel                             | Aktuellster | Erstbericht/ Folgebericht |
| <b>*</b>     | <b>•</b>  | <b>*</b>      | · · · · · · · · · · · · · · · · · · · | v           | <b>•</b>                  |

Dies sind auch gleichzeitig die Titel für die Abfragen, die man tätigen kann.

## Am Beispiel:

Man möchte abfragen welche Kommune aus dem Landkreis Esslingen einen N!-Bericht erstellt hat.

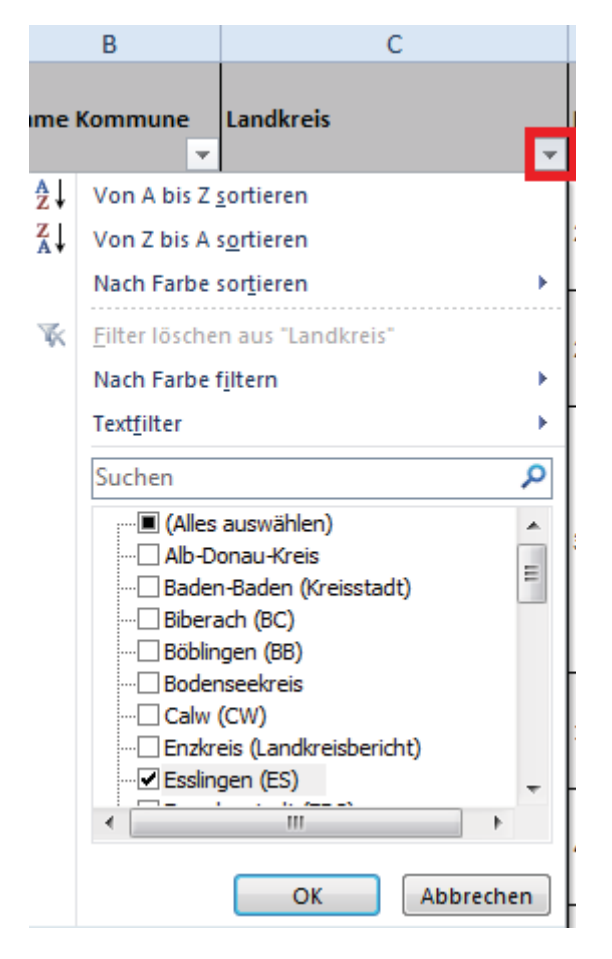

Dafür löscht man die Vorauswahl raus und aktiviert den gewünschten Filter.

Hier: *"Kommune aus dem Landkreis Esslingen"*? →<u>Filter "Esslingen" aktivieren</u>

Nun werden alle Kommunen aus dem Landkreis Esslingen angezeigt. Restliche Kommunen werden ausgeblendet.

In der Spalte G blau markierte Berichte sind Hyperlinks, die zu den entsprechenden, öffentlich zugänglichen Berichten führen.

Wenn man den Filter raus löschen will, klickt man wieder auf den rot markierten Pfeil und klickt "Alles auswählen" an  $\rightarrow$  nun werden auch wieder alle restlichen Kommunen angezeigt.

Es können auch mehrere Anfragen gleichzeitig durchgeführt werden, z.B.:

Welche Kommunen aus dem Landkreis Esslingen mit über 20.000 Einwohnern haben einen N!-Bericht erstellt? →Dafür führt man die obige Abfrage durch (1. Filter ist aktiviert)

→Anschließend klickt man den Pfeil in der Zelle D1 an und es öffnet sich die entsprechende Auswahl der benutzerdefinierten Zahlenfilter:

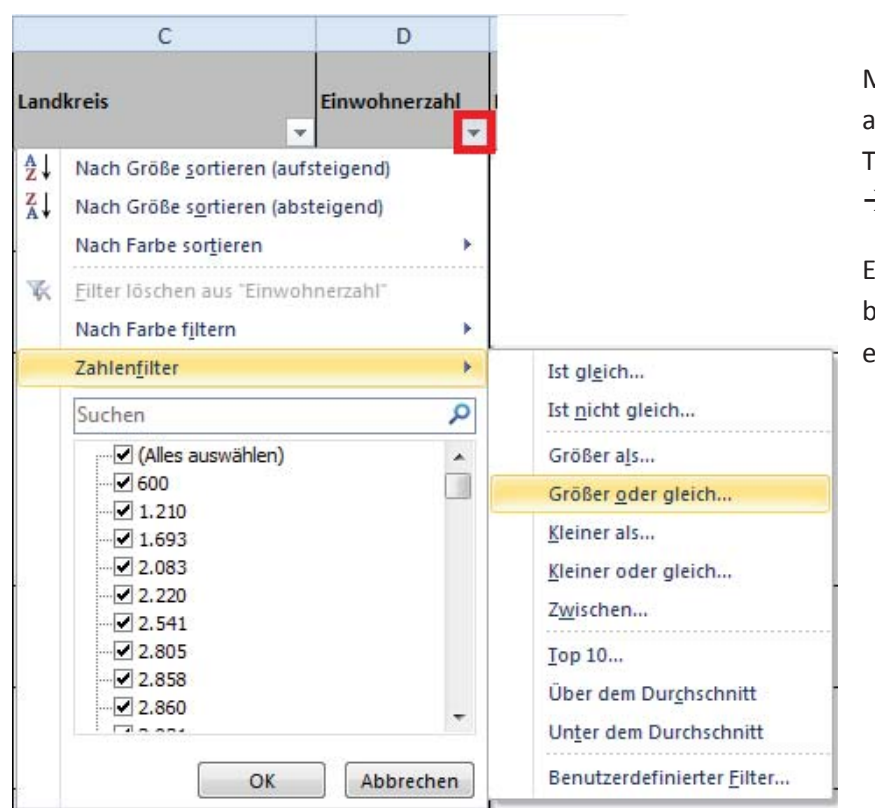

Man wählt den Filter *"Größer oder gleich…"* aus und gibt die gewünschte Zahl ohne Tausendertrennzeichen ein → Hier: *"*20000"

Es werden die Ergebnisse angezeigt, die den beiden ausgewählten Filterkriterien entsprechen.

Die Anzahl der Ergebnisse, die den beiden Filterkriterien entsprechen, kann der Zeile unten links entnommen werden:

HfWU N!-Datenbank BW 5 von 96 Datensätzen gefunden.

Nur 5 von 96 Kommunen aus der gesamten Datenbank entsprechen den ausgewählten Filterkriterien.